### HELPFUL LINKS AND EMAILS

## Velos eResearch URL

#### https://uthscsaprod.veloseresearch.com

# **Technical Support**

CTMS-Support@uthscsa.edu

## VPR Clinical Trials Office

VPRCTO@uthscsa.edu

HOW TO BOOKMARK THE eRESEARCH APPLICATION WEBSITE

eResearch Version 10 is compatible with Internet Explorer v11 and Mozilla Firefox v39 and above. Users may also use Chrome, however it is not a vendor supported browser.

When bookmarking the eResearch application website for the first time, your bookmark URL will default to the Shibboleth Authentication site below. Please refer to the steps outlined below to create the bookmark in the browser of your choice, then update the URL:

#### INTERNET EXPLORER

- 1) Open a new browser window.
- 2) tflouido Tfot Oleo a Favorites Bar, right click at the top of an eleven where we are the solution of the solution of the so

# 7) Update the URL field to <u>https://uthscsaprod.veloseresearch.com</u> and click the **OK** button to save your changes.

Mozilla Firefox

1)

- 5) Navigate to the Velos eResearch application site <u>https://uthscsaprod.veloseresearch.com</u> and click on the **star** in the address bar
- 6) In the Name field, rename the bookmark and save it to the folder location of your choosing (Bookmarks Toolbar is recommended).
  Click the Done button to save your bookmark.

7) By default, the Shibboleth Authentication site will be saved in your bookmark. You must update URL to ensure the bookmark will work properly. To do this, locate the **Velos eResearch** bookmark

#### HOW TO CHANGE YOUR e-SIGNATURE

If you have forgotten your **e-Signature**, please contact CTMS-Support to have your e-Signature reset. At any time, you may change your e-Signature to the 4 digits of your choosing by following these steps:

1) From the Homepage, Select Personalize from the Menu bar, then select e-Sign

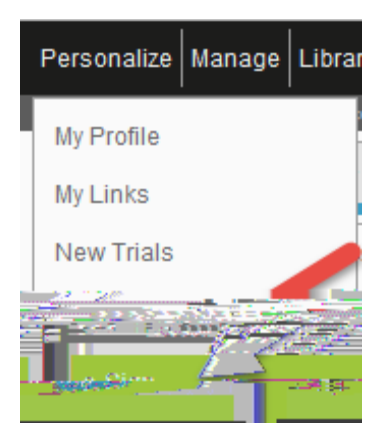

- 2) Complete the required fields to reset your e-Signature.
  - a) Select the checkbox to confirm you would like to change your e-Signature.
  - b) Enter your current e-Signature.
  - c) Enter your **new e-Signature**, then enter it once more to confirm it. (Your new e-Signature can be any 4-digits of your choosing except 1234)
  - d) Ignore the last field as this is a read-only field that is determined by the system configuration.

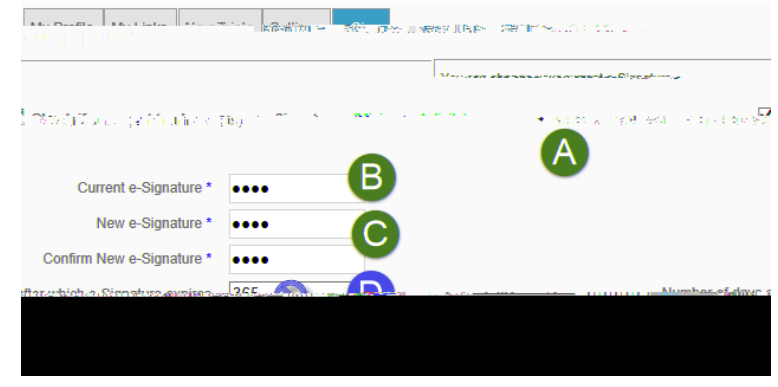

3) Enter your current **e-Signature** and click the **Submit** button at the bottom of the form. After the system has saved your new e-Signature, it will become effective in the system immediately.

|   | e=Sinnatura * | ``Nıhmit |
|---|---------------|----------|
| _ |               |          |

#### HOW TO UPDATE YOUR CONTACT INFORMATION

1) From the Homepage, select **Personalize** from the Menu bar, then select **My Profile** 

- 2) Update your work contact information as needed.
  - 1) Ignore User ID. This is a readonly field.
  - Various contact information is sent to EPIC via an application interface, therefore it is 7-0 0 11.04 9tCS0 i6 q 357. -

Velos eResearch